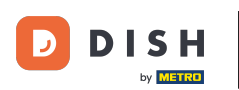

i

Bem-vindo à homepage do dish.co. Neste tutorial, mostramos como criar uma nova conta DISH.

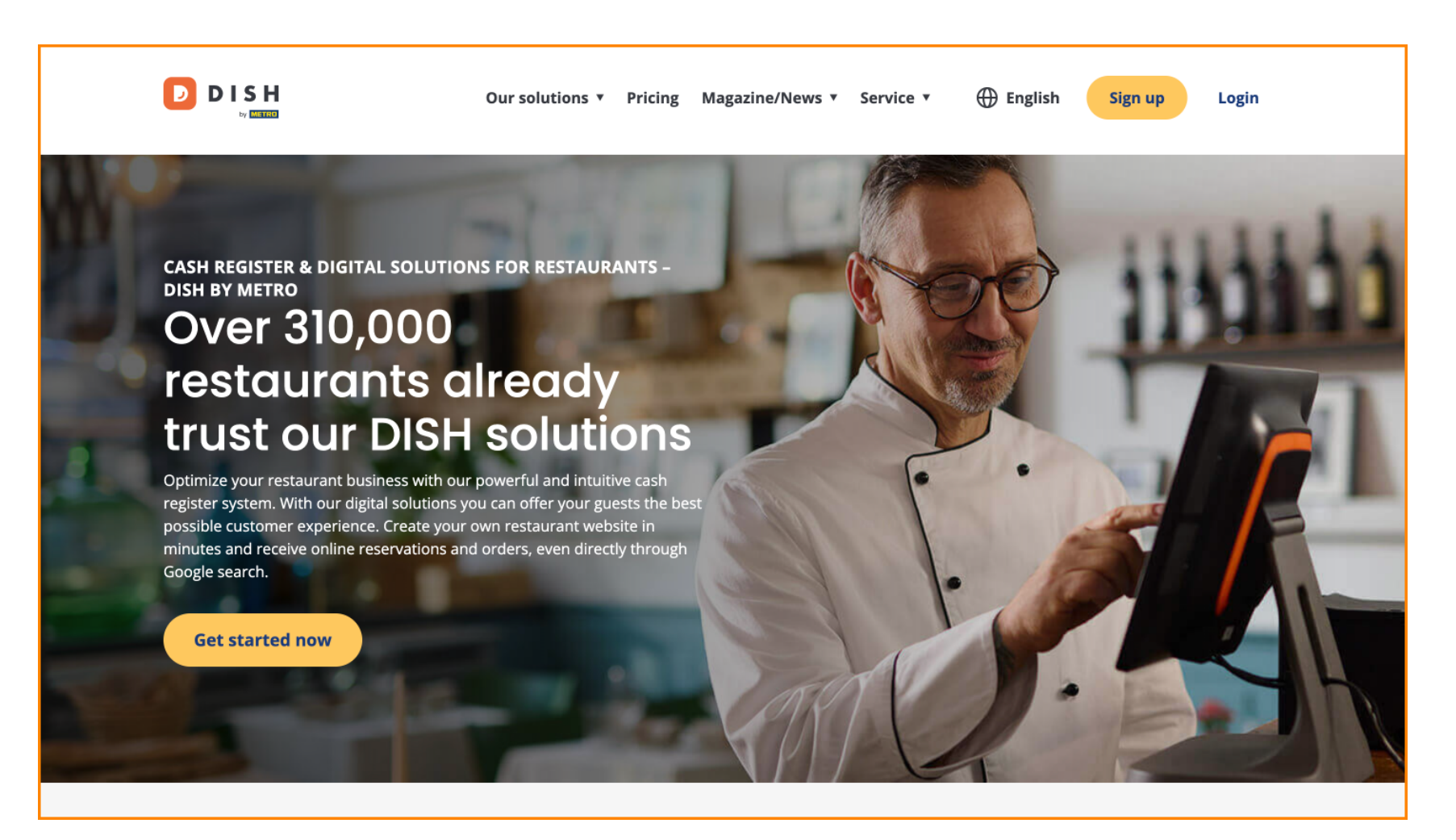

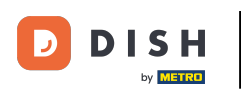

DISH - Como criar uma conta DISH

Primeiro, clique em Inscrever-se .

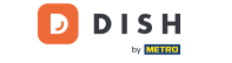

Our solutions • Pricing Magazine/News • Service •

English

Sign up Login

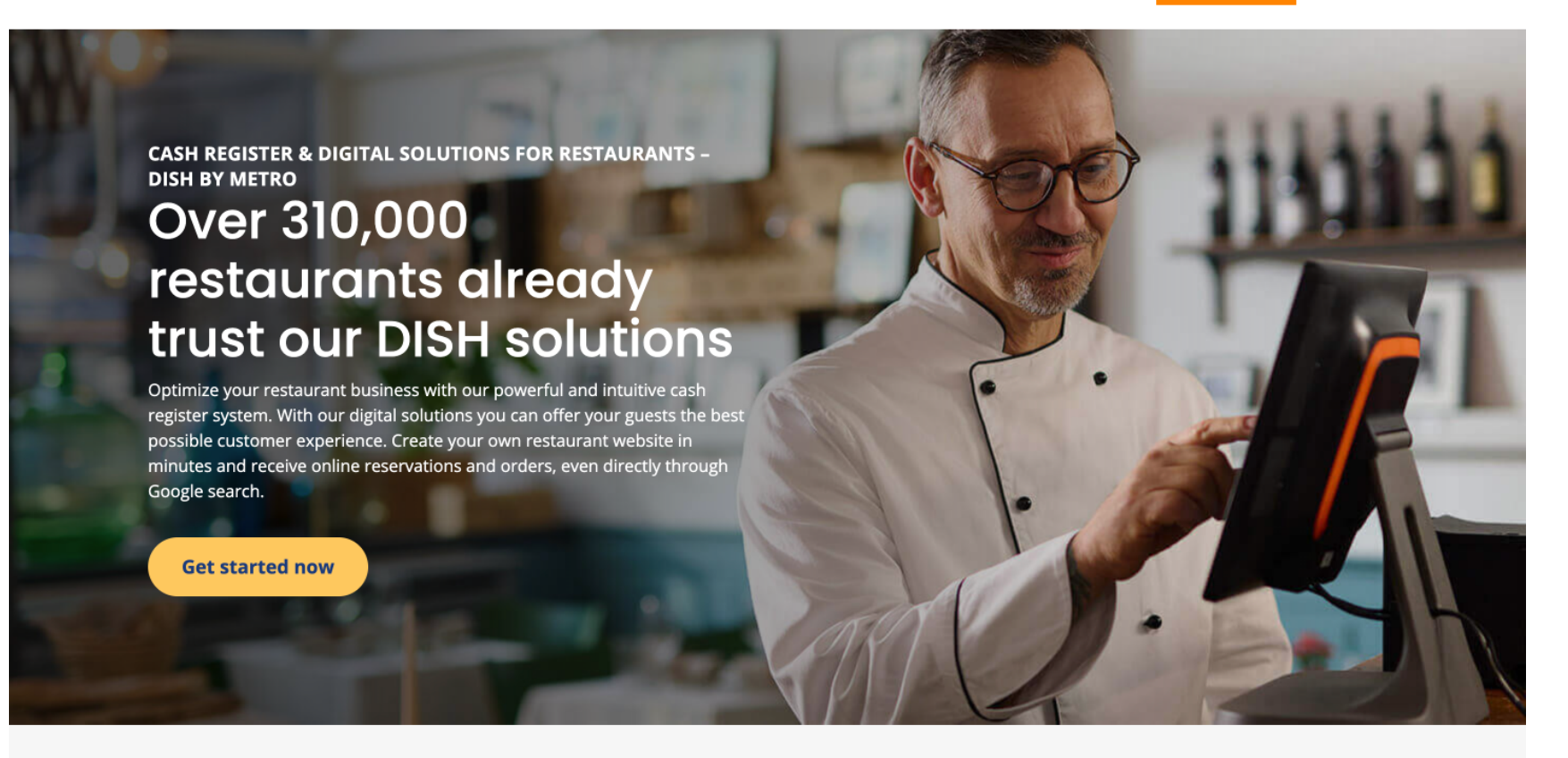

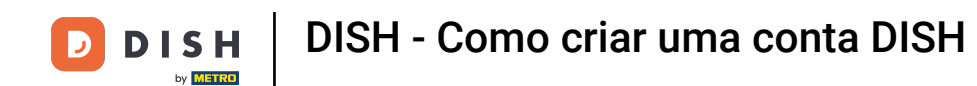

Em seguida, insira seu nome e número de celular. Para isso, use os campos de texto correspondentes .

| Our solutions   Addons   Pricing Resources   English Sign up Log in             |  |
|---------------------------------------------------------------------------------|--|
| SIGN UP                                                                         |  |
| Verify your mobile number and start getting more customers.                     |  |
| First Name                                                                      |  |
| First Name<br>Last Name                                                         |  |
| Last Name                                                                       |  |
| +49  Mobile number Prefix Mobile Number                                         |  |
| Yes, 1 accept DISH Terms and Conditions and acknowledge<br>DISH Privacy Policy. |  |
| Verify Mobile Number                                                            |  |
| Have an Account?<br><mark>Sign In</mark>                                        |  |
|                                                                                 |  |
|                                                                                 |  |
|                                                                                 |  |
|                                                                                 |  |

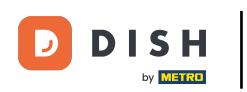

Depois, aceite os termos e condições da DISH e reconheça a política de privacidade marcando a caixa de seleção.

| SIGN UP                                                                                                    |  |
|----------------------------------------------------------------------------------------------------|--|
| Verify your mobile number and start getting more customers.                                                                             |  |
| First Name                                                                                                    |  |
| First Name                                                                                                    |  |
| Last Name                                                                                                    |  |
| Last Name                                                                                                    |  |
| +49 - Mobile number                                                                                                    |  |
| Prefix Mobile Number                                                                                                    |  |
| Yes, I accept DISH Terms and Conditions and acknowledge                                                                                 |  |
| Verify Mobile Number                                                                                                    |  |
| res, I accept DISH Terms and Conditions and acknowledge<br>DISH Privacy Policy .<br>Verify Mobile Number<br>Have an Account?<br>Sign In |  |
| res, I accept DISH Terms and Conditions and acknowledge<br>DISH Privacy Policy .<br>Verify Mobile Number<br>Have an Account?<br>Sign in |  |
| res, I accept DISH Terms and Conditions and acknowledge<br>USH Privacy Policy .<br>Verify Mobile Number<br>Have an Account?<br>Sign in  |  |

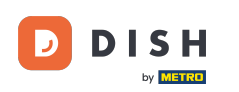

Agora clique em Verificar número de celular .

| Our solutions ▼ Addons ▼ Pricing Resources ▼                | English Sign up Log in |  |
|-------------------------------------------------------------|------------------------|--|
| SIGN UP                                                     |                        |  |
| Verify your mobile number and start getting more customers. |                        |  |
| Diana                                                       |                        |  |
| First Name                                                  |                        |  |
| Last Name                                                   |                        |  |
| +49 • 151<br>Prefix Mobile Number                           |                        |  |
| Yes, I accept DISH Terms and Conditions and acknowledge     |                        |  |
| Verify Mobile Number                                        |                        |  |
| Have an Account?<br>Sign In                                 |                        |  |
|                                                             |                        |  |
|                                                             |                        |  |
|                                                             |                        |  |
|                                                             |                        |  |

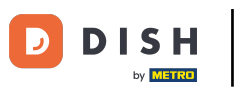

### DISH - Como criar uma conta DISH

• Você receberá um código no seu celular. Por favor, insira-o no campo correspondente .

| Our solutions ▼ Addons ▼ Pricing Resources ▼                                                  | English Sign | Log in |  |
|-----------------------------------------------------------------------------------------------|--------------|--------|--|
| SIGN UP                                                                                       |              |        |  |
| Verify your mobile number and start getting more customers.                                   |              |        |  |
| 1. You will receive a text message containing a code.                                         |              |        |  |
| 2. Enter the code here to verify your mobile number.                                          |              |        |  |
| 3. Wait for confirmation then proceed with setting up your account.                           |              |        |  |
| +49151<br>Change your mobile number                                                           |              |        |  |
| Resend Code                                                                                   |              |        |  |
| If you didn't receive the code, please wait a moment and retry again to resend it afterwards. |              |        |  |
| Resend Code in 7 seconds.                                                                     |              |        |  |
| Next                                                                                          |              |        |  |
| Step back                                                                                     |              |        |  |
|                                                                                               |              |        |  |
|                                                                                               |              |        |  |
|                                                                                               |              |        |  |
|                                                                                               |              |        |  |
|                                                                                               |              |        |  |
|                                                                                               |              |        |  |

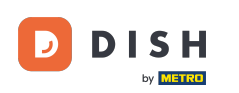

E clique em Avançar para prosseguir.

| Our solutions ▼ Addons ▼ Pricing Resources ▼                                                                                                    | English Sign up | Log in |
|----------------------------------------------------------------------------------------------------|-----------------|--------|
| SIGN UP                                                                                                    |                 |        |
| Verify your mobile number and start getting more customers.                                                                                     |                 |        |
| 1. You will receive a text message containing a code.                                                                                           |                 |        |
| <ol> <li>Enter the code here to verify your mobile number.</li> <li>Wait for confirmation then proceed with setting up your account.</li> </ol> |                 |        |
| +49151<br>Change your mobile number                                                                                                    |                 |        |
| 8118                                                                                                    |                 |        |
| Resend Code                                                                                                    |                 |        |
| n you dian treceive the code, ptease wait a moment and retry again to resend it afterwards.<br>Resend Code in 3 seconds.                        |                 |        |
| Next                                                                                                    |                 |        |
| Step back                                                                                                    |                 |        |
|                                                                                                    |                 |        |
|                                                                                                    |                 |        |
|                                                                                                    |                 |        |
|                                                                                                    |                 |        |
|                                                                                                    |                 |        |

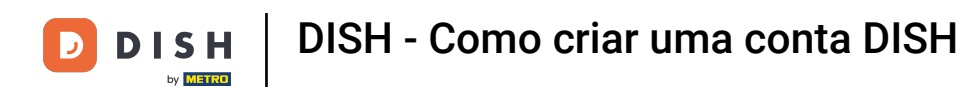

Agora digite seu endereço de e-mail no campo de texto correspondente .

|                              | Our solutions ▼ Addons ▼ Pricing Resources ▼                                                                                                    | English Sign up | Log in |
|------------------------------|----------------------------------------------------------------------------------------------------|-----------------|--------|
|                              | SIGN UP<br>Enter your email address and select your notification settings                                                                                                    |                 |        |
|                              | @hd.digital<br>E-mail address                                                                                                    | _               |        |
|                              | Germany Country                                                                                                    | •               |        |
|                              | <ul> <li>Yes, DISH can send me electronic communication through text</li> <li>messages, email campaigns, special offers, news and recommendations. The DISH Privacy Policy applies.</li> <li>Yes, I want to sign up for the Dish Newsletter. You'll receive an ontin link to your email address</li> </ul> |                 |        |
|                              | Next                                                                                                    |                 |        |
|                              | Step back                                                                                                    |                 |        |
|                              |                                                                                                    |                 |        |
|                              |                                                                                                    | About           |        |
| Want to learn more about our |                                                                                                    | Contact         |        |

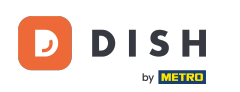

Selecione seu país no menu suspenso .

|                              | Our solutions ▼ Addons ▼ Pricing Resources ▼                                                                                                    | English Sign up Log in |
|------------------------------|----------------------------------------------------------------------------------------------------|------------------------|
|                              | SIGN UP                                                                                                    |                        |
|                              | @hd.digital                                                                                                    |                        |
|                              | Germany -<br>Country                                                                                                    |                        |
|                              | <ul> <li>Yes, DISH can send me electronic communication through text</li> <li>messages, email campaigns, special offers, news and recommendations. The DISH Privacy Policy applies.</li> </ul> |                        |
|                              | Yes, I want to sign up for the Dish Newsletter. You'll receive an opt-in link to your email address. Next                                                                                      |                        |
|                              | Step back                                                                                                    |                        |
|                              |                                                                                                    |                        |
|                              |                                                                                                    |                        |
|                              | Ab                                                                                                    | put                    |
| Want to learn more about our |                                                                                                    |                        |

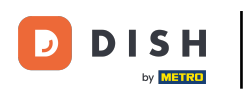

Em seguida, selecione suas configurações de notificação marcando a caixa de seleção correspondente.

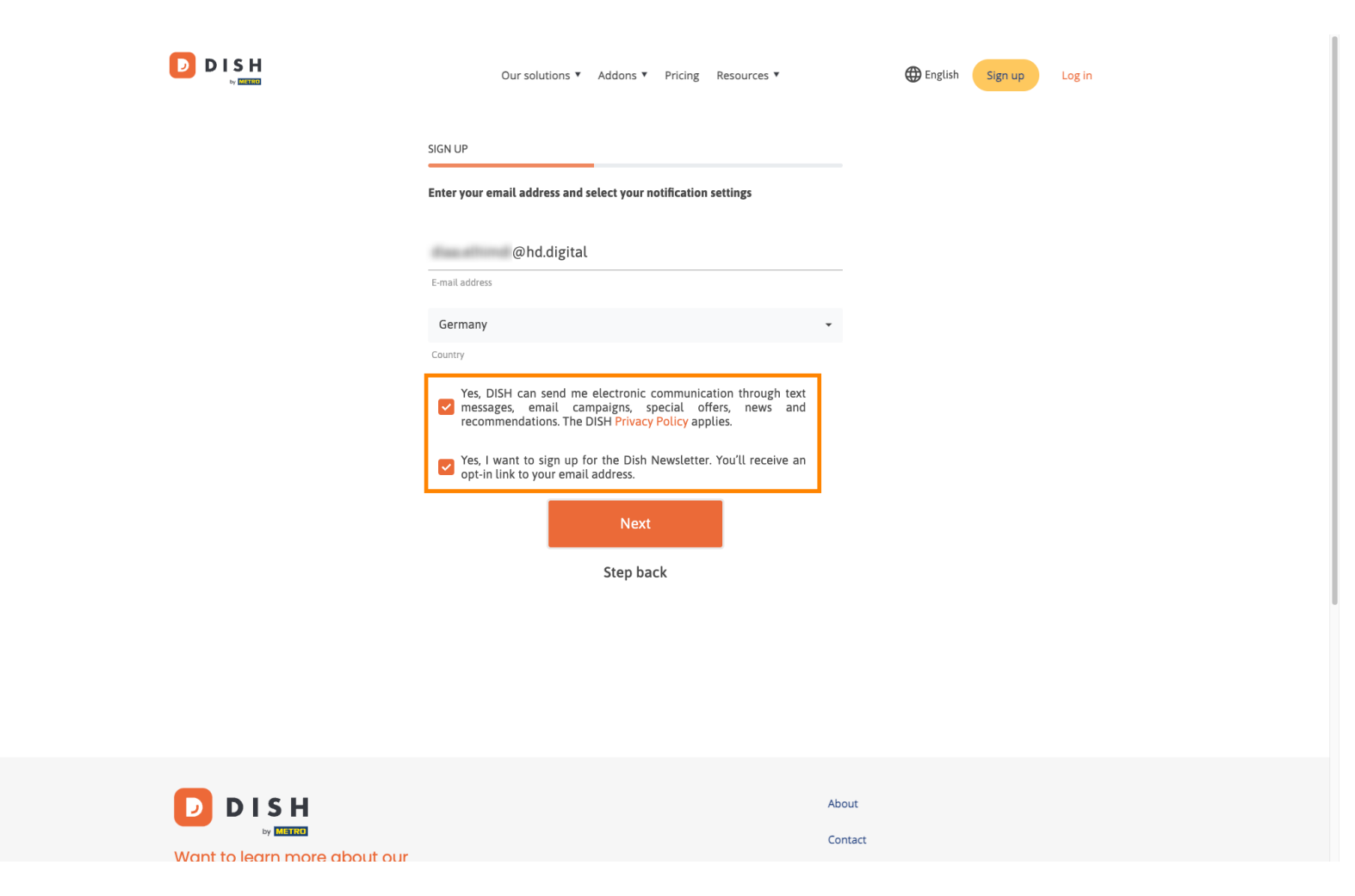

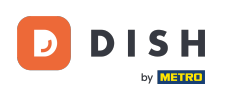

Para continuar, clique em Avançar .

|                              | Our solutions ▼ Addons ▼ Pricing Resources ▼                                                                                                    | English Sign up | Log in |
|------------------------------|----------------------------------------------------------------------------------------------------|-----------------|--------|
|                              | SIGN UP                                                                                                    |                 |        |
|                              | Enter your email address and select your notification settings                                                                                                    |                 |        |
|                              | @hd.digital                                                                                                    | _               |        |
|                              | E-mail address<br>Germany                                                                                                    |                 |        |
|                              | Country                                                                                                    |                 |        |
|                              | res, DISH can send the electronic communication through text<br>messages, email campaigns, special offers, news and<br>recommendations. The DISH Privacy Policy applies. |                 |        |
|                              | Yes, I want to sign up for the Dish Newsletter. You'll receive an opt-in link to your email address.                                                                     |                 |        |
|                              | Next                                                                                                    |                 |        |
|                              | Step back                                                                                                    |                 |        |
|                              |                                                                                                    |                 |        |
|                              |                                                                                                    |                 |        |
|                              |                                                                                                    |                 |        |
|                              | A                                                                                                    | bout            |        |
| Want to learn more about our |                                                                                                    | ontact          |        |

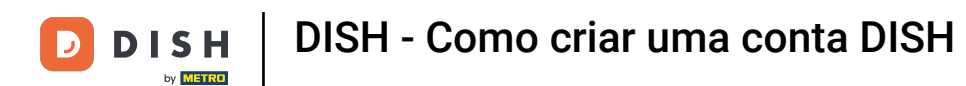

Agora digite uma senha e confirme-a repetindo-a. Para isso use os campos de texto correspondentes .

|           | Our solutions ▼ Addons ▼ Pricing Resources ▼                                                                | English Sign up Log in |
|-----------|----------------------------------------------------------------------------------------------------|------------------------|
|           | SIGN UP                                                                                                    |                        |
|           | Please enter a password you would like to use with your account. Passwo<br>should be at least 8 characters. | ord                    |
|           | Password                                                                                                    | <u> </u>               |
|           | Confirm password                                                                                            | 0                      |
| l         | Confirm password                                                                                            |                        |
|           | Step back                                                                                                   |                        |
|           |                                                                                                    |                        |
|           |                                                                                                    |                        |
|           |                                                                                                    |                        |
|           |                                                                                                    |                        |
|           |                                                                                                    | Contact                |
| products? |                                                                                                    | Blog<br>Sitemap        |

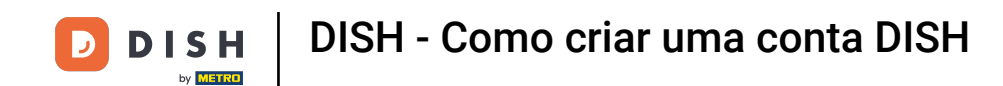

Depois de digitar sua senha e confirmá-la, clique em Avançar para prosseguir.

|                                           | Our solutions ▼ Addons ▼ Pricing Resources ▼                                                             | English Sign up Log in |
|-------------------------------------------|----------------------------------------------------------------------------------------------------|------------------------|
|                                           | SIGN UP                                                                                                  |                        |
|                                           | Please enter a password you would like to use with your account. Passwo should be at least 8 characters. | rd                     |
|                                           | Passward                                                                                                 | 0                      |
|                                           |                                                                                                    | 0                      |
|                                           | Next                                                                                                    |                        |
|                                           | Step back                                                                                                |                        |
|                                           |                                                                                                    |                        |
|                                           |                                                                                                    |                        |
|                                           |                                                                                                    |                        |
|                                           |                                                                                                    | About                  |
| Want to learn more about our<br>products? |                                                                                                    | Blog                   |
|                                           |                                                                                                    | Sitemap                |

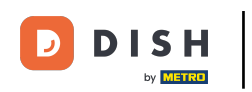

Em seguida, escolha se você possui/administra um estabelecimento, trabalha nele ou ambos selecionando o campo de seleção correspondente.

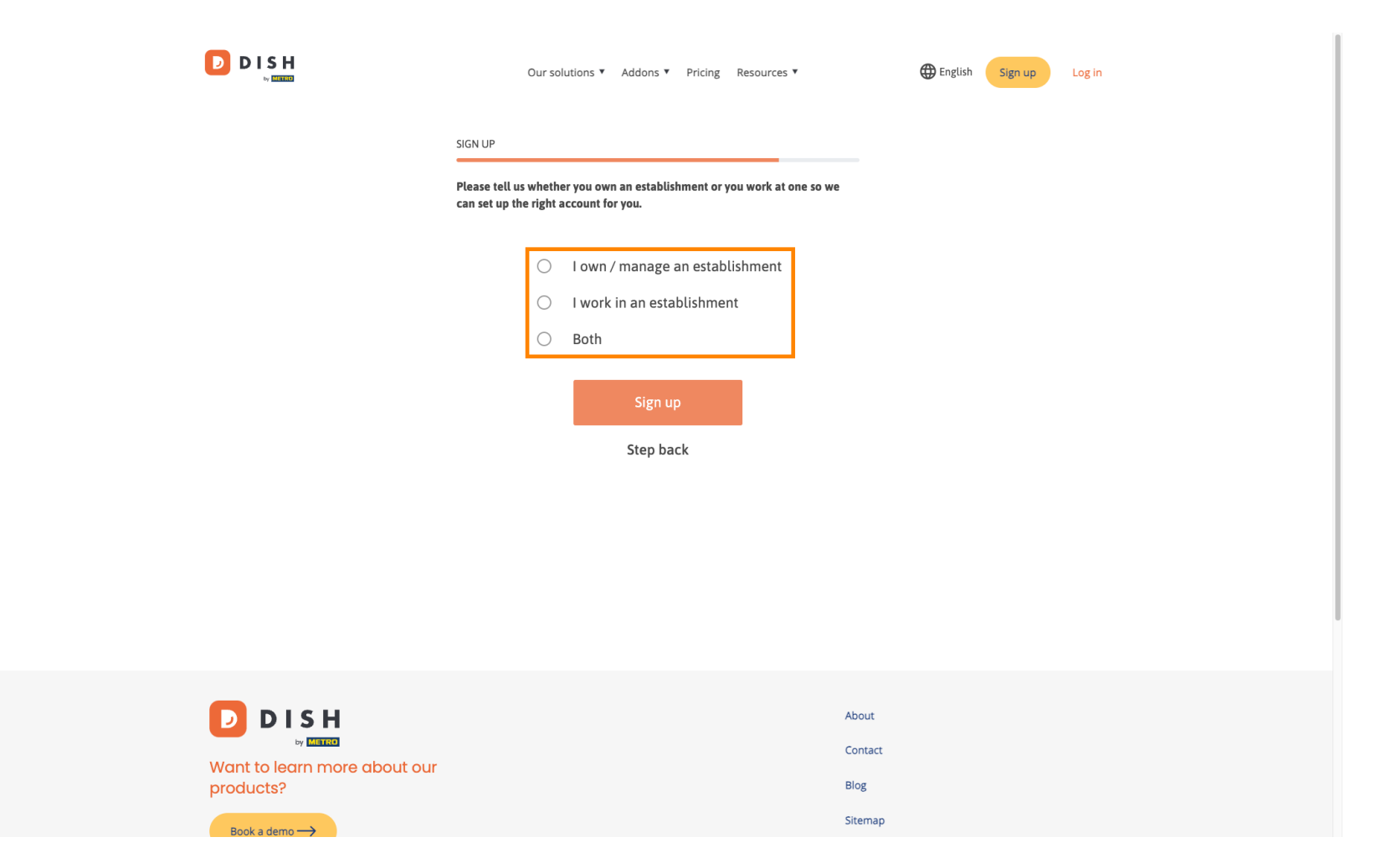

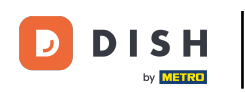

Para finalizar o processo de registro, clique em Inscrever-se .

|           | Our solutions   Addons   Pricing Resources   English Sign up Log in                                            |
|-----------|----------------------------------------------------------------------------------------------------|
|           | SIGN UP                                                                                                    |
|           | Please tell us whether you own an establishment or you work at one so we can set up the right account for you. |
|           | O I own / manage an establishment                                                                              |
|           | O I work in an establishment                                                                                   |
|           | Both                                                                                                    |
|           | Sign up<br>Step back                                                                                           |
|           |                                                                                                    |
|           |                                                                                                    |
|           | About                                                                                                    |
|           | Contact                                                                                                    |
| products? | Blog                                                                                                    |
|           | Sitemap                                                                                                    |

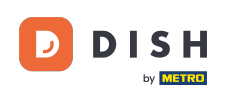

Você criou sua conta DISH com sucesso.

| Our solutions ▼ Addons ▼ Pricing Resources ▼                                                                                           | Diana Doe 🛞 | English |
|----------------------------------------------------------------------------------------------------|-------------|---------|
| SIGN UP                                                                                                    |             |         |
| <b>Congratulations</b><br>Your Dish account has been successfully created.<br>Now you can add your establishment and choose your plan. |             |         |
|                                                                                                    |             |         |
| Add Establishment                                                                                                    |             |         |
| NOT NOW                                                                                                    |             |         |
|                                                                                                    |             |         |
|                                                                                                    |             |         |
| Abo                                                                                                    | ut          |         |

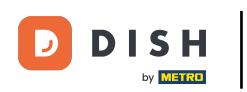

Agora você precisa adicionar um estabelecimento para sua conta. Para isso, clique em Adicionar Estabelecimento.

| Our solutions ▼ Addons ▼ Pricing Resources ▼                     | Diana Doe 🙁 🌐 English |  |
|------------------------------------------------------------------|-----------------------|--|
| SIGN UP                                                          | •                     |  |
| Congratulations Your Dish account has been successfully created. |                       |  |
| . Now you can add your establishment and choose your plan.       |                       |  |
| Add Establishment<br>Not now                                     |                       |  |
|                                                                  |                       |  |
|                                                                  |                       |  |
| At                                                               | pout                  |  |

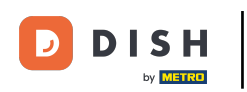

Para criar um estabelecimento, insira o nome do seu estabelecimento, digite e país. Para fazer isso, use o campo de texto fornecido e os menus suspensos.

|                                                    | Our solutions ▼ Addons ▼ Pricing Resources ▼                                                                                                    | Diana Doe 🙁 🌐 English |
|----------------------------------------------------|----------------------------------------------------------------------------------------------------|-----------------------|
| Establishment Selected:<br>0 ACTIVE ESTABLISHMENTS | NOTHING SELECTED V 🗄 MY SUBSCRIPTIONS 🖓 MY TEA                                                                                                    |                       |
|                                                    | Create Establishment details.         Establishment Name         Establishment Type         Enter Establishment Type         Country         Germany | Next                  |
|                                                    | Ab                                                                                                    | ntact                 |

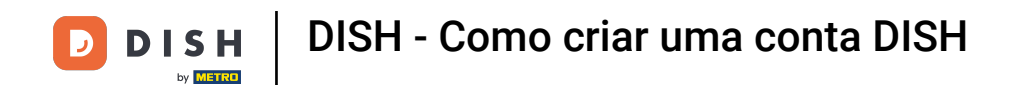

Depois de adicionar as informações, clique em Avançar para prosseguir.

|                                                    | Our solutions *                                                                                                    | Addons V Pricing Resources V | Diana Doe 🛞 | () English |
|----------------------------------------------------|----------------------------------------------------------------------------------------------------|------------------------------|-------------|------------|
| Establishment Selected:<br>0 ACTIVE ESTABLISHMENTS | NOTHING SELECTED                                                                                                    | 🔠 MY SUBSCRIPTIONS 🖓 MY TEAM |             |            |
|                                                    | Create Establishment details.<br>Add your establishment details.<br>Establishment Name<br>Diana's Burgers<br>Establishment Type<br>Restaurant<br>Country<br>Germany | nent                         | ~           |            |
|                                                    |                                                                                                    | About<br>Contact             |             |            |

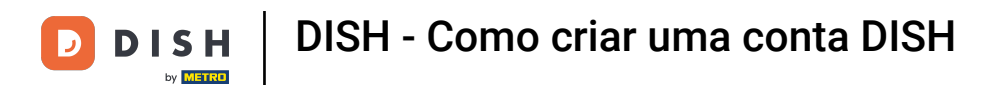

Em seguida, insira o endereço de cobrança da sua empresa nos campos de texto designados .

|                                                    | Our solutions ¥                     | Addons 🔻 Pricing Resource | 25 ¥      | Diana Doe 🔘 | 🌐 English |
|----------------------------------------------------|-------------------------------------|---------------------------|-----------|-------------|-----------|
| Establishment Selected:<br>0 ACTIVE ESTABLISHMENTS | SELECTED ~                          |                           | 🖓 МУ ТЕАМ |             |           |
|                                                    |                                     |                           |           |             |           |
| Cr                                                 | eate Establishr                     | ment                      |           | _           |           |
| Add yo                                             | ur company details.                 |                           |           |             |           |
| Please                                             | tell us more about the company runn | ning the establishment.   |           |             |           |
| Where                                              | do the bills go?                    |                           |           |             |           |
| Com                                                | pany Name                           |                           |           |             |           |
| Enter                                              | Company Name                        |                           |           |             |           |
| Addr                                               | ess 1                               |                           |           |             |           |
| Enter                                              | Company Address 1                   |                           |           |             |           |
| Post                                               | Il Code City                        |                           |           |             |           |
| Enter                                              | Postal Code Enter                   | Company City              |           |             |           |
| Billin                                             | g Email (optional)                  |                           |           |             |           |
|                                                    |                                     |                           |           |             |           |
| Cour                                               | try                                 |                           |           | -           |           |
| Germa                                              | ny                                  |                           |           |             |           |
| TAV                                                | lumber (Optional)                   |                           |           |             |           |
| DE                                                 | VAT Number (Optional)               |                           |           |             |           |
|                                                    |                                     |                           |           |             |           |
|                                                    |                                     |                           |           |             |           |

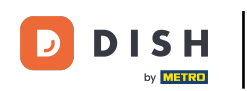

Se você tiver um número de IVA, adicione-o também no campo de texto correspondente. Nota: O número de IVA pode ser opcional, dependendo do país em que você está localizado.

|                                                    | Our solutions                            | ▼ Addons ▼ Pricing Resourc    | es 🔻      | Diana Doe 🙁 | English |
|----------------------------------------------------|------------------------------------------|-------------------------------|-----------|-------------|---------|
| Establishment Selected:<br>0 ACTIVE ESTABLISHMENTS | THING SELECTED ~                         |                               | 🎄 му теам |             |         |
|                                                    |                                          |                               |           |             |         |
|                                                    |                                          |                               |           |             |         |
|                                                    | Add your company details.                | iment                         |           |             |         |
|                                                    | Please tell us more about the company ru | inning the establishment.     |           |             |         |
|                                                    | Where do the bills go?                   |                               |           |             |         |
|                                                    | Enter Company Name                       |                               |           |             |         |
|                                                    | Address 1                                |                               |           |             |         |
|                                                    | Enter Company Address 1                  |                               |           |             |         |
|                                                    | Postal Code Cit<br>Enter Postal Code Ent | t <b>y</b><br>er Company City |           |             |         |
|                                                    | Billing Email (optional)                 |                               |           |             |         |
|                                                    | Country                                  |                               |           |             |         |
|                                                    | Germany                                  |                               |           |             |         |
|                                                    | VAT Number (Optional)                    |                               |           |             |         |
| L                                                  | DE VAT Number (Optional)                 |                               |           |             |         |

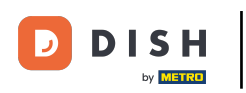

# Depois de inserir todas as informações necessárias, clique em Avançar para prosseguir.

| Our solut                                                                                  | ions ▼ Addons ▼         | Pricing Res | ources ¥       | Diana Doe 🔘 | English |
|--------------------------------------------------------------------------------------------|-------------------------|-------------|----------------|-------------|---------|
| Create Establi                                                                             | shment                  |             |                |             |         |
| Add your company details.<br>Please tell us more about the compa<br>Where do the bills go? | ny running the establis | shment.     |                |             |         |
| Company Name<br>Diana's Burgers                                                            |                         |             |                |             |         |
| Address 1                                                                                  |                         |             |                |             |         |
| 1 Olympus drive                                                                            |                         |             |                |             |         |
| Postal Code                                                                                | City                    |             |                |             |         |
| 10100                                                                                      | Berlin                  |             |                |             |         |
| Billing Email (optional)                                                                   |                         |             |                |             |         |
|                                                                                            |                         |             |                |             |         |
| Country                                                                                    |                         |             |                |             |         |
| Germany                                                                                    |                         |             |                |             |         |
| VAT Number (Optional)                                                                      |                         |             |                |             |         |
| DE VAT Number (Optional)                                                                   |                         |             |                |             |         |
|                                                                                            |                         |             | Step back Next | ]           |         |

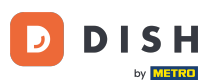

Na etapa final, você precisa informar o endereço do estabelecimento. Se for o mesmo da sua empresa, você pode deixar como está. Se não for, desmarque a caixa de seleção Same as company e ajuste o endereço do estabelecimento.

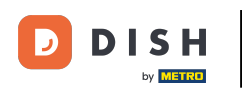

## DISH - Como criar uma conta DISH

| D | D | I | S    | н    |  |
|---|---|---|------|------|--|
| - |   |   | by M | ETRO |  |

Our solutions 
Addons 
Pricing Resources

Diana Doe 🙁 🌐 English

#### Create Establishment

Add your establishment address.

Diana's Burgers

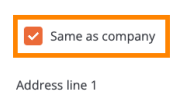

1 Olympus drive

| Postal Code | City   |
|-------------|--------|
| 10100       | Berlin |
| Country     |        |

Germany

METRO customer number

METRO customer number

We'll forward the status of your DISH-membership and the tools you use to the METRO organization at your place of business for METRO to contact you and help you with the tools. You can withdraw your consent at any time with future effect. Read more about how we process your data and how to withdraw your consent in our Data Protection Notice

| Step back | Add | Establishmen |
|-----------|-----|--------------|
|           |     |              |

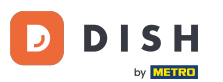

Se você quiser receber suporte futuro para suas ferramentas DISH, podemos encaminhar seus detalhes para sua organização METRO mais próxima. Basta adicionar seu número de cliente METRO no campo de texto correspondente.

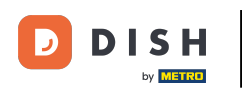

## DISH - Como criar uma conta DISH

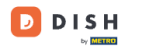

Our solutions V Addons V Pricing Resources V

Diana Doe 🙁 🌐 English

### Create Establishment

Add your establishment address.

Diana's Burgers

#### Same as company

Address line 1
1 Olympus drive
Postal Code City
10100 Berlin
Country
Germany

METRO customer number

METRO customer number

We'll forward the status of your DISH-membership and the tools you use to the METRO organization at your place of business for METRO to contact you and help you with the tools. You can withdraw your consent at any time with future effect. Read more about how we process your data and how to withdraw your consent in our Data Protection Notice

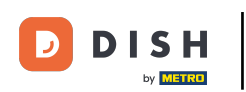

D

Em seguida, clique em Adicionar estabelecimento para finalizar o processo de vinculação do seu estabelecimento à sua conta DISH.

| DISH | Our soluti                                                                                                    | ons ▼ Addons ▼                                                         | Pricing Resourc                                                      | es ¥                                                                                     | Diana Doe 🛞 | Henglish English |
|------|----------------------------------------------------------------------------------------------------|------------------------------------------------------------------------|----------------------------------------------------------------------|------------------------------------------------------------------------------------------|-------------|------------------|
|      |                                                                                                    |                                                                        |                                                                      |                                                                                          |             |                  |
|      | Create Establi                                                                                                    | shment                                                                 |                                                                      |                                                                                          |             |                  |
|      | Add your establishment address.                                                                                                    |                                                                        |                                                                      |                                                                                          |             |                  |
|      | Diana's Burgers                                                                                                    |                                                                        |                                                                      |                                                                                          |             |                  |
|      | Same as company                                                                                                    |                                                                        |                                                                      |                                                                                          |             |                  |
|      | Address line 1                                                                                                    |                                                                        |                                                                      |                                                                                          |             |                  |
|      | 1 Olympus drive                                                                                                    |                                                                        |                                                                      |                                                                                          |             |                  |
|      | Postal Code                                                                                                    | City                                                                   |                                                                      |                                                                                          |             |                  |
|      | 10100                                                                                                    | Berlin                                                                 |                                                                      |                                                                                          |             |                  |
|      | Country                                                                                                    |                                                                        |                                                                      |                                                                                          |             |                  |
|      | Germany                                                                                                    |                                                                        |                                                                      |                                                                                          |             |                  |
|      | METRO customer number                                                                                                    |                                                                        |                                                                      |                                                                                          |             |                  |
|      | METRO customer number                                                                                                    |                                                                        |                                                                      |                                                                                          |             |                  |
|      | We'll forward the status of your DISH-<br>place of business for METRO to conta<br>any time with future effect. Read mor<br>in our Data Protection Notice | membership and the t<br>ct you and help you wi<br>e about how we proce | tools you use to the<br>ith the tools. You ca<br>iss your data and h | METRO organization at your<br>in withdraw your consent at<br>ow to withdraw your consent |             |                  |
|      |                                                                                                    |                                                                        | Step back                                                            | Add Establishment                                                                        |             |                  |

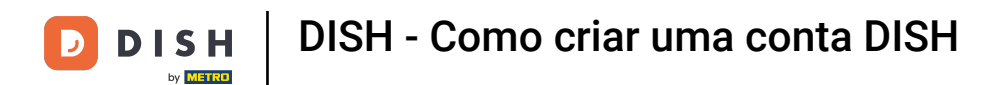

Pronto. Você concluiu o tutorial e agora sabe como criar uma nova conta DISH.

|                                                    | Our solutions ¥                      | Addons ▼ Pricing Re                           | sources ¥                                                                                                    | Diana Doe 🔘                                                                                                    | English |
|----------------------------------------------------|--------------------------------------|-----------------------------------------------|----------------------------------------------------------------------------------------------------|----------------------------------------------------------------------------------------------------|---------|
| Establishment Selected:<br>1 ACTIVE ESTABLISHMENTS | ~                                    |                                               | S 🋞 MY TEAM                                                                                                    | MY ESTABLISHMENT                                                                                                    |         |
| COMPARE OUR<br>BUNDLES                             | DISH<br>Starter<br>€0. <sup>00</sup> | DISH<br>Professional<br>Reservation<br>€34.90 | DISH<br>Professional<br>Order<br>€49. <sup>00</sup>                                                                                  | DISH<br>Premium<br>€69. <sup>00</sup>                                                                                                |         |
|                                                    |                                      | €41.53 incl. VAT<br>Per establishment / Month | €58.31 incl. VAT *<br>Per establishment / Month                                                                                      | €82.11 incl. VAT *<br>Per establishment / Month                                                                                      |         |
|                                                    | + One-time<br>activation fee         | + One-time<br>activation fee                  | + One-time<br>activation fee                                                                                                    | + One-time<br>activation fee                                                                                                    |         |
|                                                    | €69.00                               | €49.00                                        | €299.00                                                                                                    | €279.00                                                                                                    |         |
| €                                                  | 82.11 incl. VAT                      | €58.31 incl. VAT                              | €355.81 incl. VAT                                                                                                    | €332.01 incl. VAT                                                                                                    |         |
|                                                    | Choose                               | Choose                                        | Choose<br>*DISH Order: the transaction<br>fee for processing online<br>payments of customer orders<br>is 1.89% on the gross revenue. | Choose<br>*DISH Order: the transaction<br>fee for processing online<br>payments of customer orders<br>is 1.89% on the gross revenue. |         |

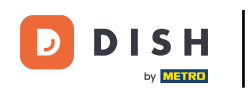

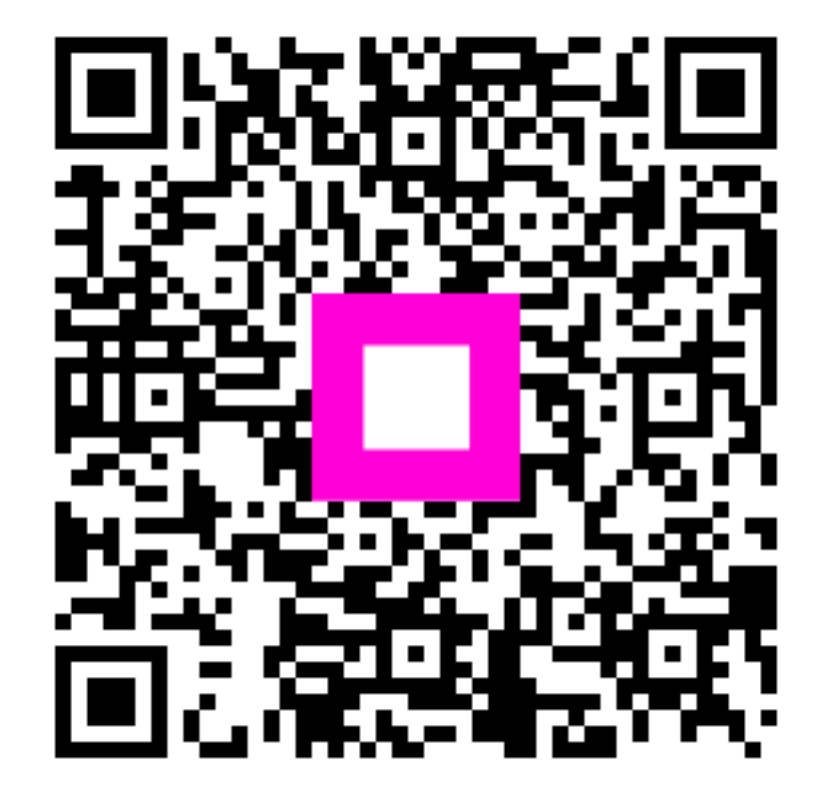

Digitalize para ir para o player interativo